# Creating and Using an NDEx Account

Last updated: December 14th, 2018

### Overview

This manual is a step by step guide that shows how to create and use an NDEx account. Please review it carefully as it provides important information required to use all NDEx features.

#### **Register an account**

• On the NDEx landing page, select the blue **Login/Register** button on the right hand side of the top menu bar:

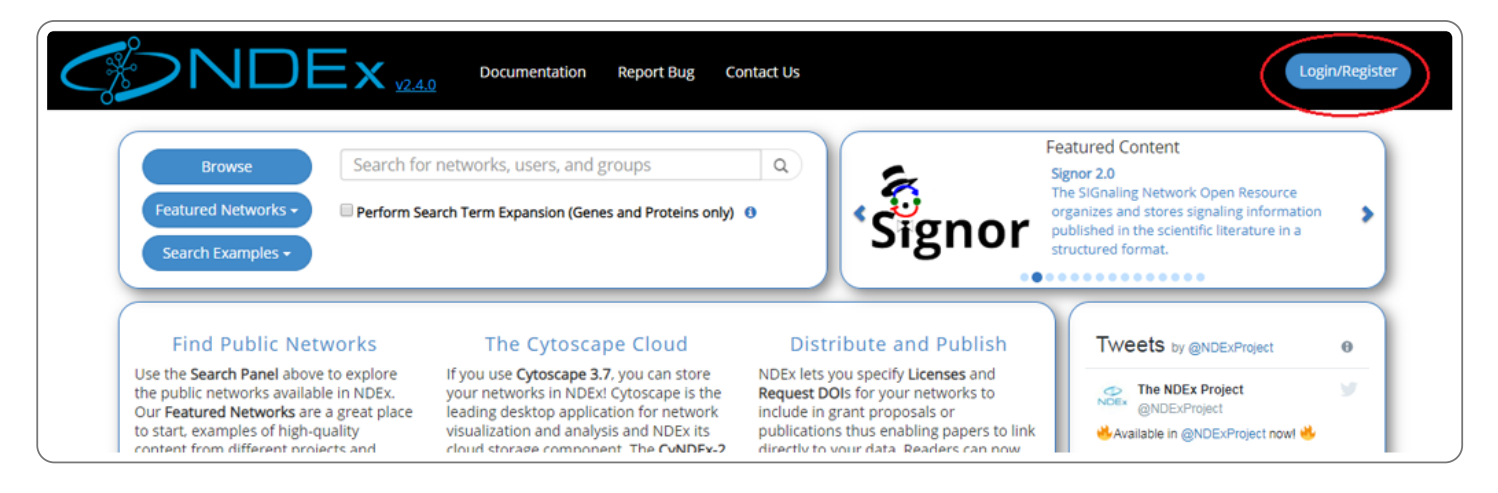

• Now, you can create a new account either using your existing Google account credentials (faster, safer and preferred), or choose the basic option on the right by clicking the link "Click here to sign up".

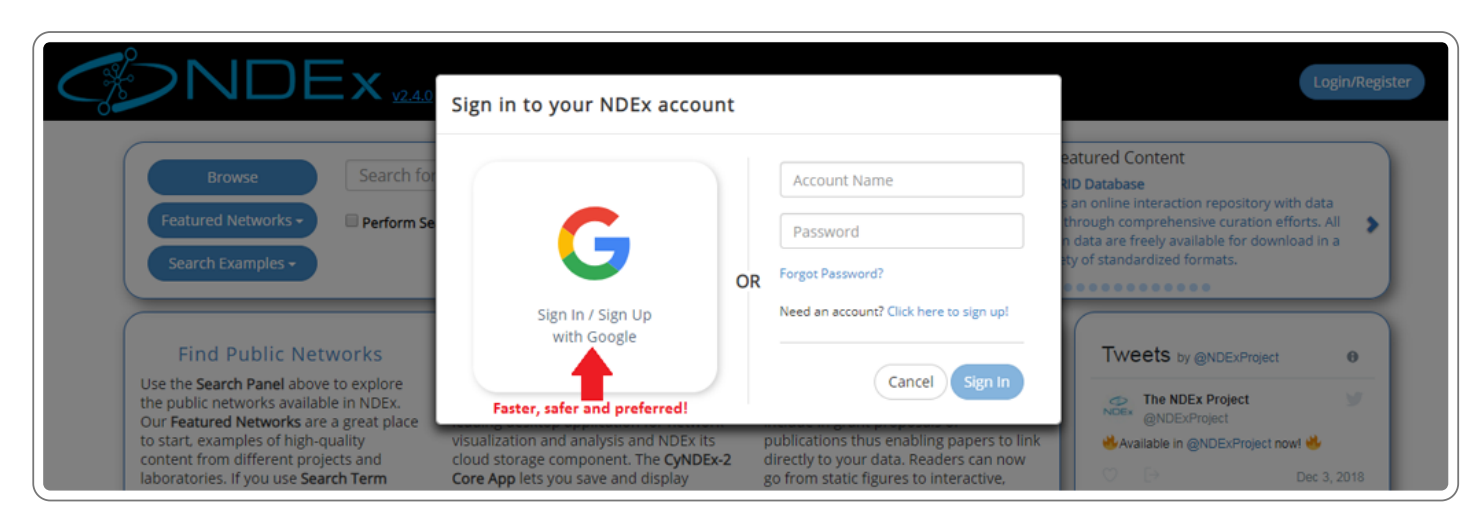

• When you choose the new, preferred option, a dialog window will appear where you can select the Google account you want to use for authentication

• Choose the Google account you wish to use as shown below:

|                                                                                                    | Sign in - Google Accounts - Google Chrome                                                 | Login/Register                                                                                                    |
|----------------------------------------------------------------------------------------------------|-------------------------------------------------------------------------------------------|----------------------------------------------------------------------------------------------------|
|                                                                                                    | https://accounts.google.com/signin/oauth/oauthchooseaccount?client_id                     | d=802839698598-8                                                                                                    |
| Browse Sear<br>Featured Networks - Perfe                                                                                                    | G Sign in with Google                                                                     | atured Content     Edgotyping data     we functionally profile several thousand     ense mutations across a spectrum of     bit office across a spectrum of |
| Search Examples -                                                                                                    | Choose an account to continue to ndexbio.org                                              | seilan disorders using various interaction                                                                                                    |
| Find Public Networks<br>Use the Search Panel above to explor                                                                                              | Rudi Pillich<br>rpillich@gmail.com                                                        | Tweets by @NDExProject 0                                                                                                    |
| the public networks available in NDE:<br>Our Featured Networks are a great p<br>to start, examples of high-quality<br>content from different projects and | David Welker Signed or<br>dwelker@ucsd.edu                                                | ut NDEx Project WDExProject WAvailable in @NDExProject now!                                                                                                 |
| laboratories. If you use Search Term<br>Expansion, common aliases for huma<br>gene and protein identifiers will be                                        | The NDEx Project<br>socialmedia@ndexbio.org                                               | Dec 3, 2018      The NDEx Project Retweeted                                                                                                    |
| added to the search. >> Learn More                                                                                                    | seamlessly opened in Cytoscape with with new opportuniti<br>iust one clickless aver here. | charles Tapley Hoyt Charles Tapley Hoyt Charles Tapley Hoyt Choytp                                                                                          |

• In the next screen, review and accept our Terms & Conditions, then click the blue **Sign Up** button and your new NDEx account will be created automatically in a just a few seconds:

|                                                                                                    | Create New Account                                                                                                    | Login/Register                                                                                                    |
|----------------------------------------------------------------------------------------------------|----------------------------------------------------------------------------------------------------|----------------------------------------------------------------------------------------------------|
| Browse Search for<br>Featured Networks - Perform Se<br>Search Examples -                                                                           | No account was found in NDEx for the selected email address, so we are creating<br>one for you.<br>Please review and accept our Terms and Conditions and then click the blue Sign<br>Up button to complete your registration. | eatured Content<br>yNDEx-2: Learn How to Use ItI<br>yNDEx-2: Is a Core App in Cytoscape 3.6.1 and<br>igher and allows seamless integration<br>etween the NDEx Web App and Cytoscape<br>esktop application. |
| Find Public Networks<br>Use the Search Panel above to explore<br>the public networks available in NDEx.<br>Our Featured Networks are a great place | your networks in NDExi Cytoscape is the<br>leading desktop application for network                                                                                                    | Tweets by @NDExProject @                                                                                                    |

• If you don't have a Google account or don't wish to use it to automatically create your NDEx account, you can always use the basic option as shown below:

|                                                                                                    | Sign in to your NDEx account                                                            |                                                                                     | Login/Register                                                                                                    |
|----------------------------------------------------------------------------------------------------|-----------------------------------------------------------------------------------------|-------------------------------------------------------------------------------------|----------------------------------------------------------------------------------------------------|
| Browse Search fo<br>Featured Networks - Perform Se<br>Search Examples -                                                                            | G                                                                                       | Account Name Password R Forgot Password?                                            | eatured Content<br>rugBank Database<br>he DrugBank database is a unique<br>toinformatics and cheminformatics resource<br>hat combines detailed drug data with<br>omprehensive drug target information. |
| Find Public Networks<br>Use the Search Panel above to explore<br>the public networks available in NDEx.<br>Our Seatured Networks are a great place | Sign In / Sign Up<br>with Google                                                        | Need an account? <u>Click here to sign up</u><br>Cancel Sign In                     | Tweets by @NDExProject 0 The NDEx Project 9 NDEx Project 9                                                                                                    |
| to start, examples of high-quality<br>content from different projects and                                                                          | visualization and analysis and NDEx its<br>cloud storage component. The <b>CyNDEx-2</b> | publications thus enabling papers to link<br>directly to your data. Readers can now | Available in @NDExProject now!                                                                                                    |

• After clicking the link, a sign up form will be displayed.

- All fields must be filled in order to sign up and the system does not allow duplicate account names or email addresses.
- We recommend you use your Gmail address (if you have one) so that later on you can take advantage of the "Sign in with Google" feature. If you already have an NDEx account, you can update your existing email address and substitute it with a Gmail address to start using the feature.
- Please make sure to review and accept the terms and condition before proceeding.
- After clicking "Sign Up" you will be required to check your email to verify and activate your new NDEx account.

| ews A | bout Docs | Report Bug | Contact Us Cite NDEx                                                        |
|-------|-----------|------------|-----------------------------------------------------------------------------|
|       |           |            | Sign Up for NDEx                                                            |
|       |           |            | All fields are required.                                                    |
|       |           |            | First Name     Last Name                                                    |
|       |           |            | User Name (e.g. dexterpratt)                                                |
|       |           |            | Valid Email Address (required for account verification / password recovery) |
|       |           |            | Password                                                                    |
|       |           |            | Confirm Password                                                            |
|       |           |            | I have read and accept the Terms & Conditions                               |
|       |           |            | Cancel Sign Up                                                              |
|       |           |            |                                                                             |
|       |           |            |                                                                             |
|       |           |            |                                                                             |

#### "My Account" Screen

- Once signed up, you will land on your "My Account" page. This page has 3 tabs that will show all the Networks that your account manages, the Groups to which the account has direct access and your Tasks & Notifications.
- As soon as you create your account, it will look empty like the one in the image below:

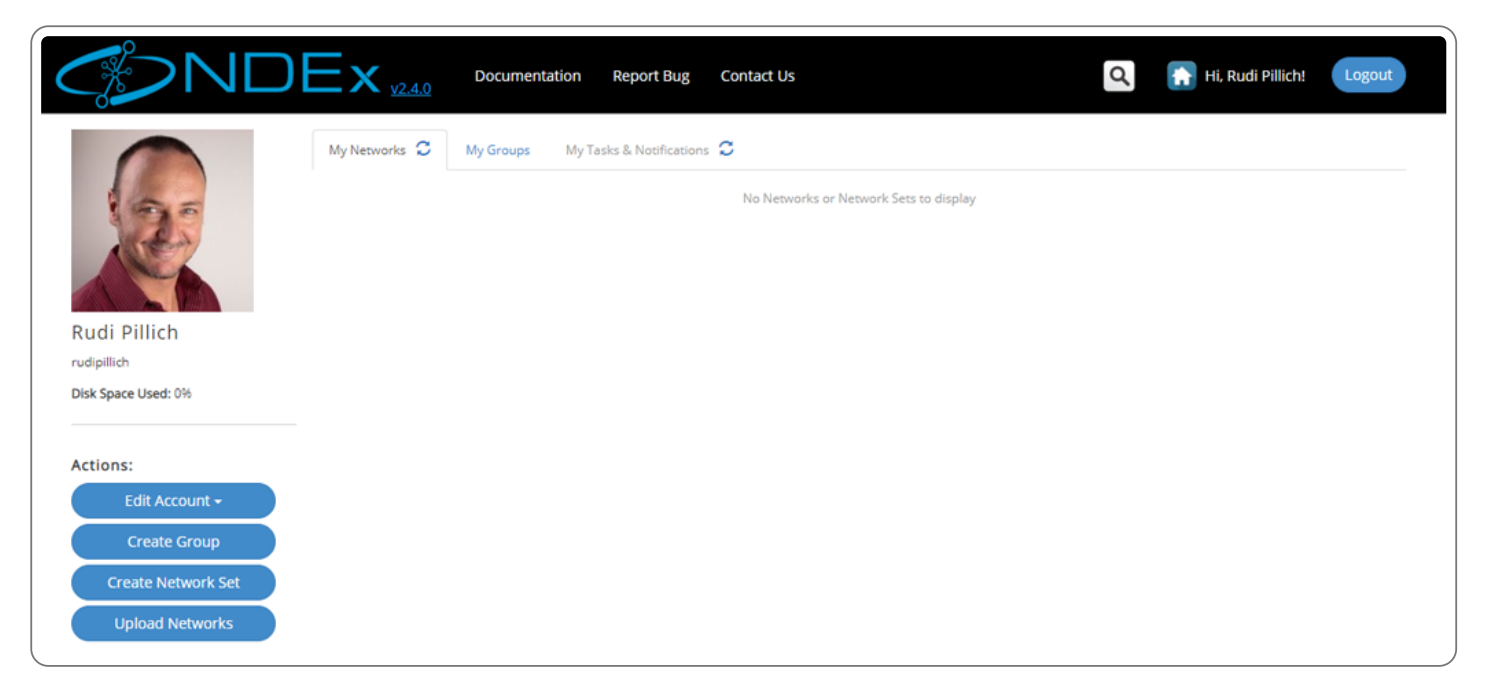

## **Edit Profile**

- Click the blue "Edit Account" menu button on the left of the user page and select "Edit Personal Info"
- The same blue "Edit Account " menu button also allows you to "Change your Password" or "Delete you Account"

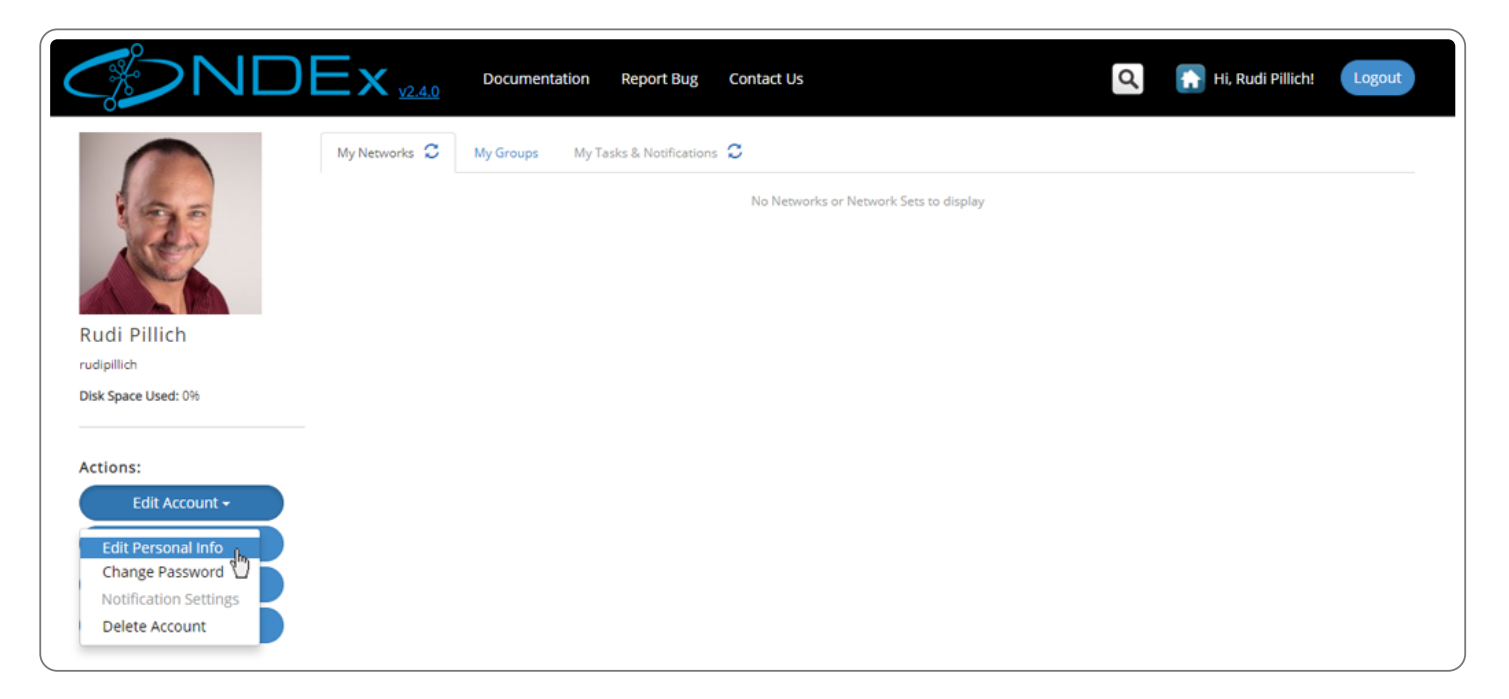

- You can fill out the fields in the displayed dialog box if you want... the only mandatory field is the email address.
- We recommend you use your Gmail address (if you have one) so that later on you can take advantage of the "Sign in with Google" feature. If you already have an NDEx account, you can update your existing email address and substitute it with a Gmail address to start using the feature.
- Click submit to make the changes.
- (Note that if you do not already have an image URL, you can use an image hosting site such as http://imgur.com (http://www.google.com/url?

q=http%3A%2F%2Fimgur.com%2F&sa=D&sntz=1&usg=AFQjCNEgOQDNzxfWWy8ebPkcBaCsuh4zYg) to store an image and then reference it from NDEx.)

|                                                                                     | Edit Personal                                                             | Info                                                                                                    | ٩ | Hi, Rudi Pillich! Logout |
|-------------------------------------------------------------------------------------|---------------------------------------------------------------------------|----------------------------------------------------------------------------------------------------|---|--------------------------|
| Rudi Pillich<br>rudipillich<br>Disk Space Used: 0%                                  | My Networks 2<br>Name<br>Ernail •<br>Website<br>Image Host<br>Description | Rudi     Pillich       myname@myemail.com       e.g. www.ndexbio.com       http://i.imgur.com/0QqEDDh.jpg       H3 H4 H5 H6 P pre B I U O E = 0%       You can type here anything that will help understand what your research interests are and the type of work |   |                          |
| Actions:<br>Edit Account -<br>Create Group<br>Create Network Set<br>Upload Networks |                                                                           | you are involved in                                                                                                    |   |                          |

#### Account Groups

- On the account page, all groups in which the user is member of can be seen by clicking on the "My Groups" tab
- You can also filter by name or role in a group using the search bar and checkboxes

|                                                    |                          | nentation Report Bug Contact Us             |         | Q      | Hi, Rudi Pillich! Logout |
|----------------------------------------------------|--------------------------|---------------------------------------------|---------|--------|--------------------------|
|                                                    | My Networks C My Grou    | ps My Tasks & Notifications 🕄               |         |        |                          |
| 100                                                | Search groups this accou | NDEx Team<br>This group Is for NDEx Team me | ✔ Admin | Member |                          |
| Rudi Pillich<br>rudipillich<br>Disk Space Used: 0% |                          | Students - Spring 2018                      |         |        |                          |
| Actions:<br>Edit Account -<br>Create Group         | 70                       | Ovarian Cancer Workgroup                    |         |        |                          |

#### **Requests and Tasks**

- Requests and Tasks relative to your account activity are displayed in the "Tasks & Notifications" tab
- You will receive a request ONLY if you are the admin of a group or network another user wants to join or access, respectively.
- You can use the "refresh" icon on each of the panels to update the content.
- Individual tasks can be deleted by clicking the trash can icon.

- Click on a received request to respond; click on a request you have sent to delete it.
- Click on an export task to download the network in a specific format.

|                          | My | Networks | а 🕽 Му    | Groupe My Tasks &      | Notifications                                   |                  |        |   |
|--------------------------|----|----------|-----------|------------------------|-------------------------------------------------|------------------|--------|---|
| 195                      | ~  | New •5   | Status    | Туре                   | Description                                     | Created •5       | Delete |   |
|                          | ~  | New!     | completed | export network to file | Download Copy of Insulin Receptor               | 12/14/18 3:33 PM | Û      | ^ |
|                          |    |          | pending   | user network access    | Rudi Pillich requests Write access to Figure 5. | 12/14/18 3:34 PM | Û      |   |
|                          | ~  |          | completed | export network to file | Download Copy of Inhibition of Apoptosis        | 12/14/18 3:33 PM | Û      |   |
| udi Pillich<br>dipillich |    |          |           |                        |                                                 |                  |        |   |